## Для проходження Всеукраїнських олімпіад Національного університету біоресурсів і природокористування України

необхідно виконати наступні кроки:

Крок 1. Відкрити інтернет браузер. У рядку пошуку ввести посилання на сайт: <u>http://olympus.nubip.edu.ua</u>

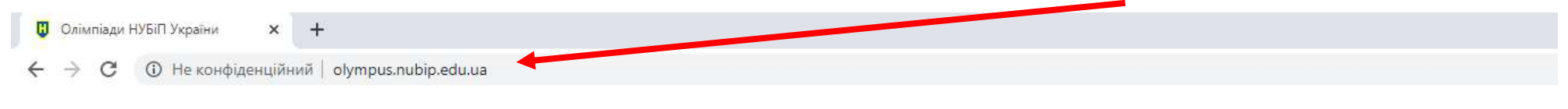

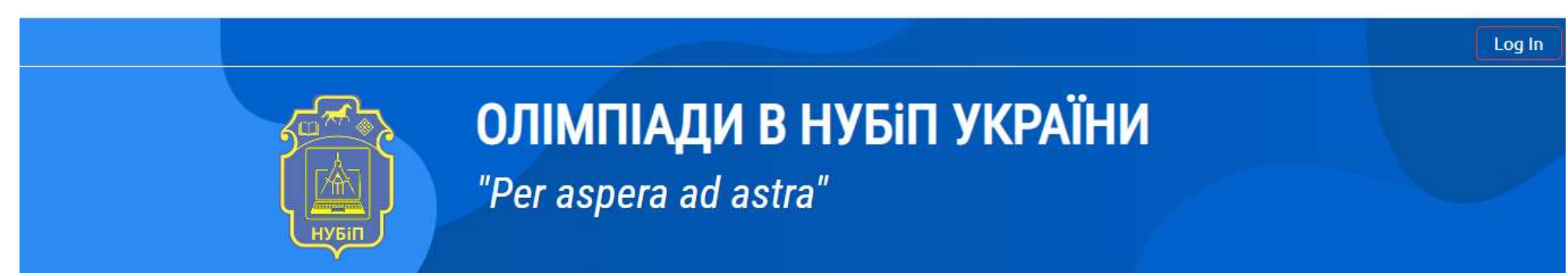

Крок 2. Здійснити вхід на платформу Olympus. Для цього у правому верхньому куті, натиснути Log In або Вхід

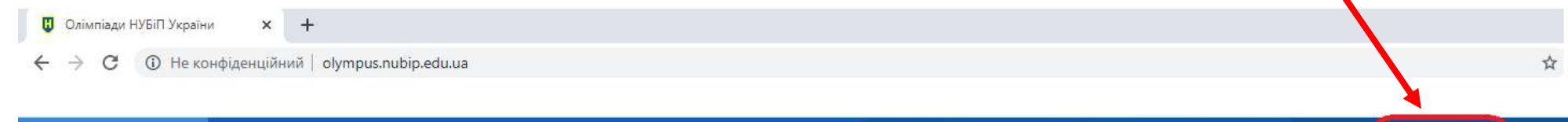

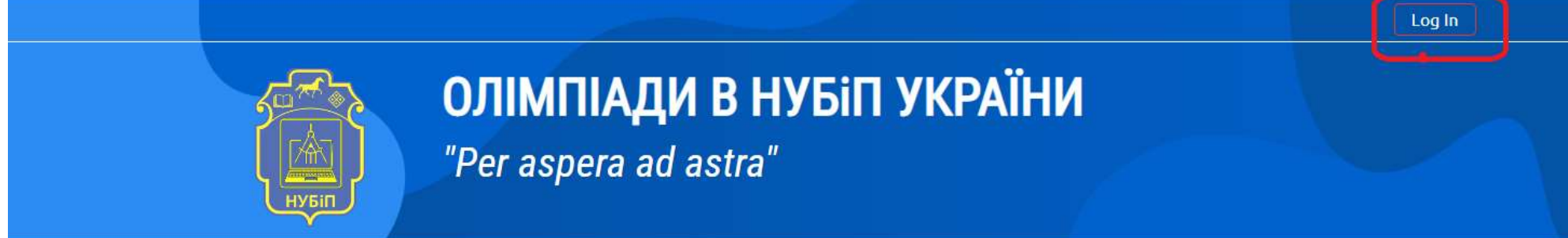

Крок 3. Ввести логін та пароль у вікні, яке виникло після натискання кнопки Log In або Вхід

| Username          | Forgotten your username or<br>password? |
|-------------------|-----------------------------------------|
| Password          | Cookies must be enabled in              |
| Remember username | your browser 🕑                          |

У якості логіна та пароля використовується Ваш номер телефону, який Ви вказували в анкеті учасника під час реєстрації

на участь у Всеукраїнських олімпіадах, у форматі, наприклад 0671111111

| Олімпіади         | н УБіП України                            |
|-------------------|-------------------------------------------|
| 0671111111        | Forgotten your username or<br>password?   |
| Pomember username | Cookies must be enabled in your browser 🕜 |
| Remember username | your browser 🕝                            |

Крок 4. Ввійшовши на платформу Olympus, переконайтесь, що це Ваш власний обліковий запис

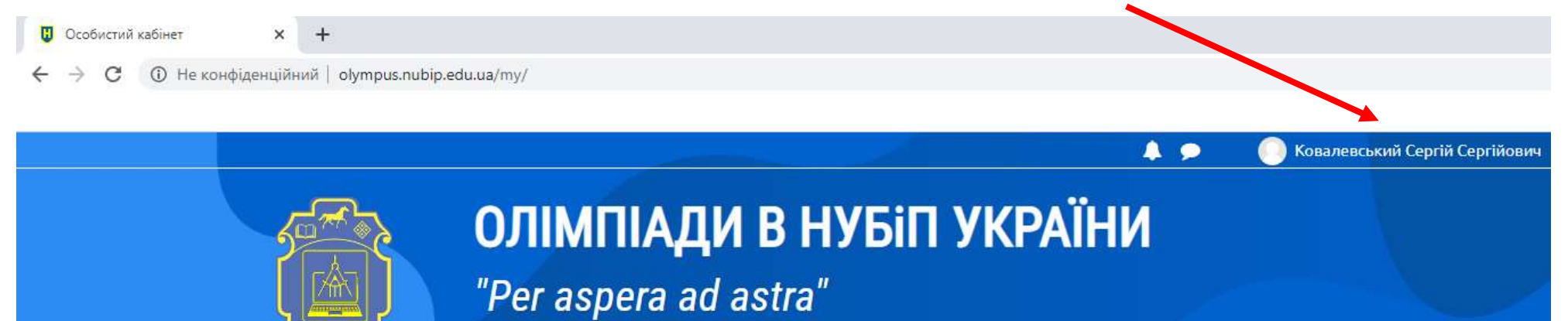

🖀 Головна 🛛 🖓 Особистий кабінет 🛗 Події 🛛 🗮 Наші олімпіади

## Крок 5. Обираємо вкладку Головна

| Особистий кабінет | × +                                         |                                                    |                                  |
|-------------------|---------------------------------------------|----------------------------------------------------|----------------------------------|
| ← → C ① Не конф   | денційний   olympu                          | nubip. du.ua/my/                                   |                                  |
|                   |                                             |                                                    | 向 Ковалевський Сергій Сергійович |
|                   | KUT AND AND AND AND AND AND AND AND AND AND | ОЛІМПІАДИ В НУБІП УКРАЇНИ<br>"Per aspera ad astra" |                                  |
|                   | 倄 Головна                                   | В Особистий кабінет                                |                                  |

Переходимо до вибору предмету (ів), з якого і будете брати участь

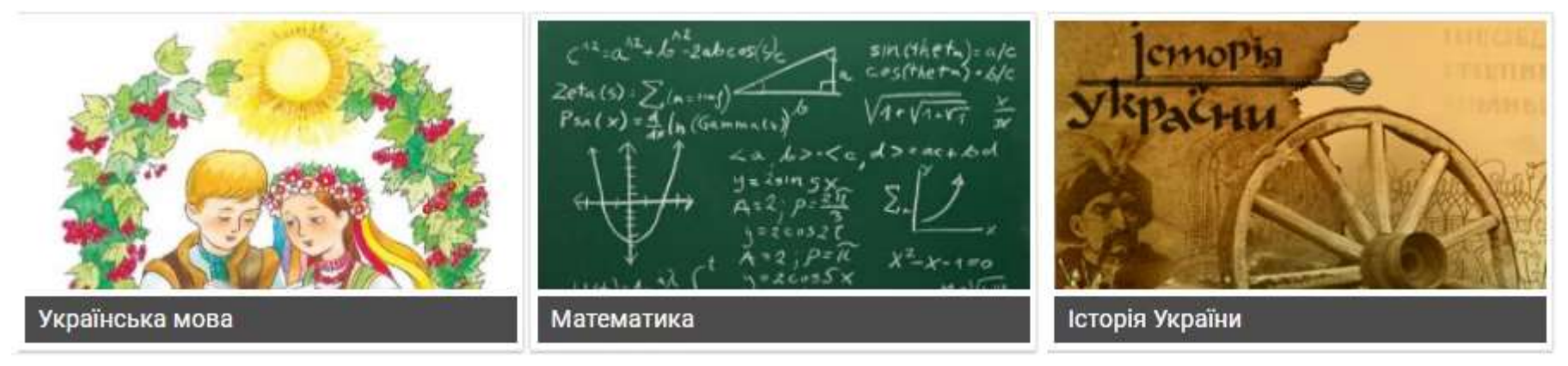

Крок 6. Обравши бажаний предмет, переходимо на його сторінку (наприклад, Математика)

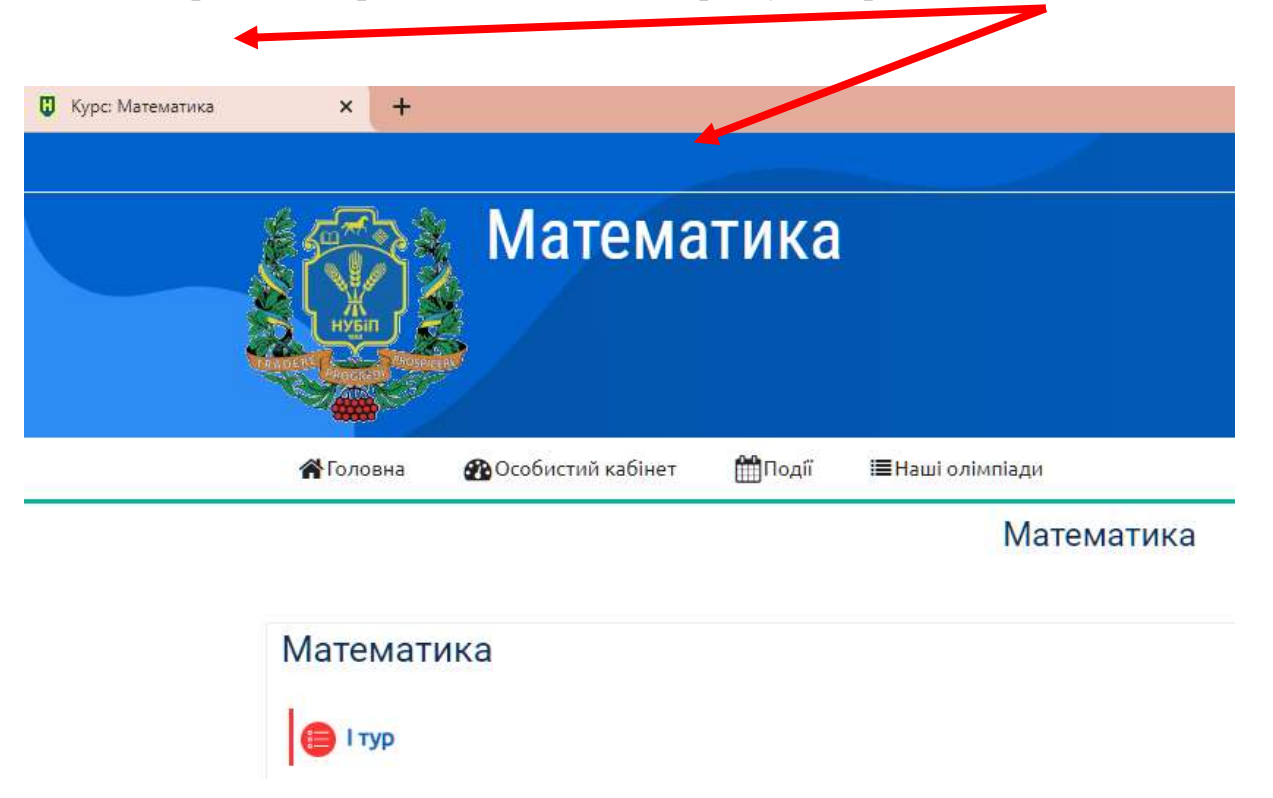

**\*** .Дата проведення Всеукраїнських олімпіад НУБіП України 23 травня – 12 червня 2022 р.

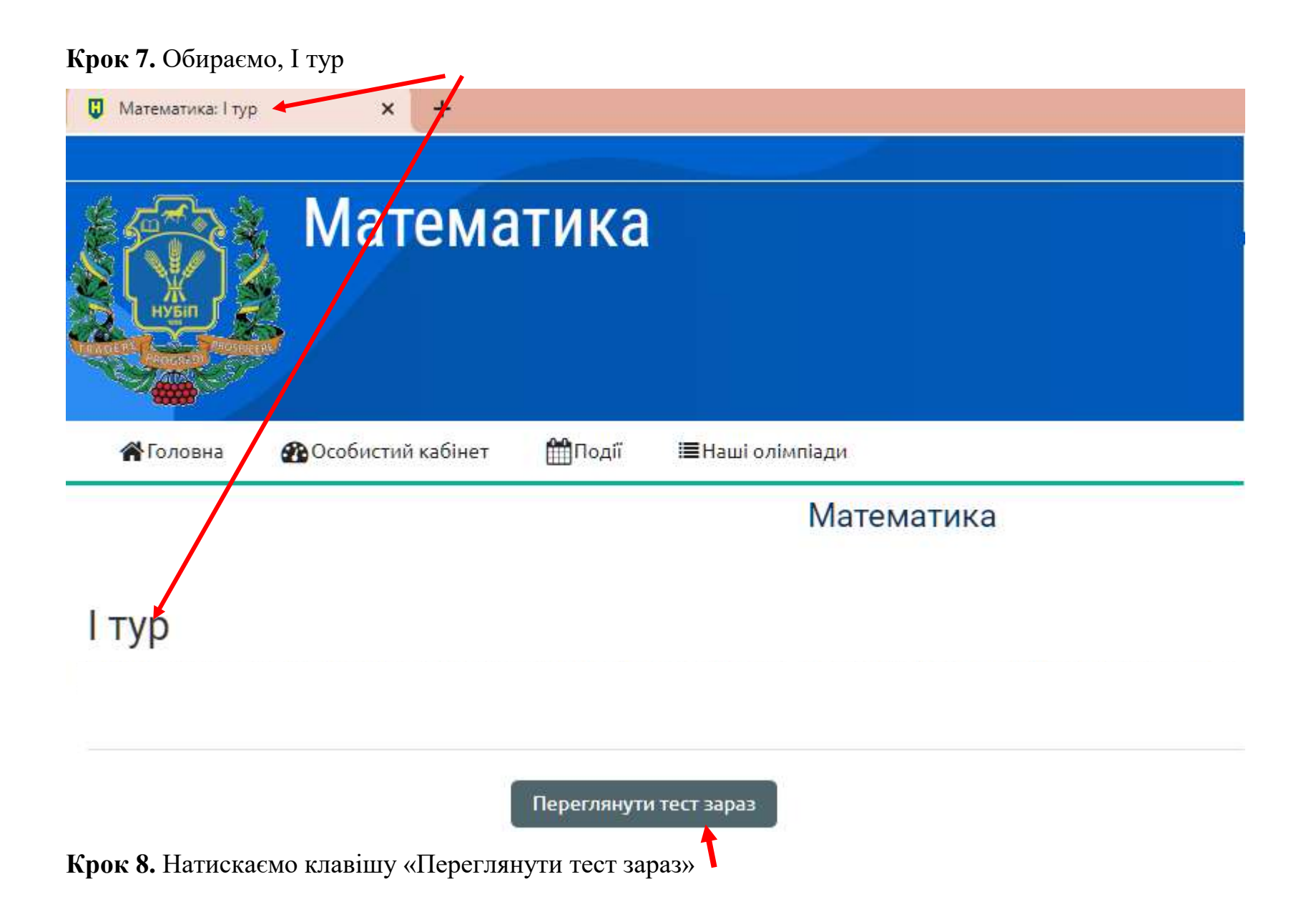

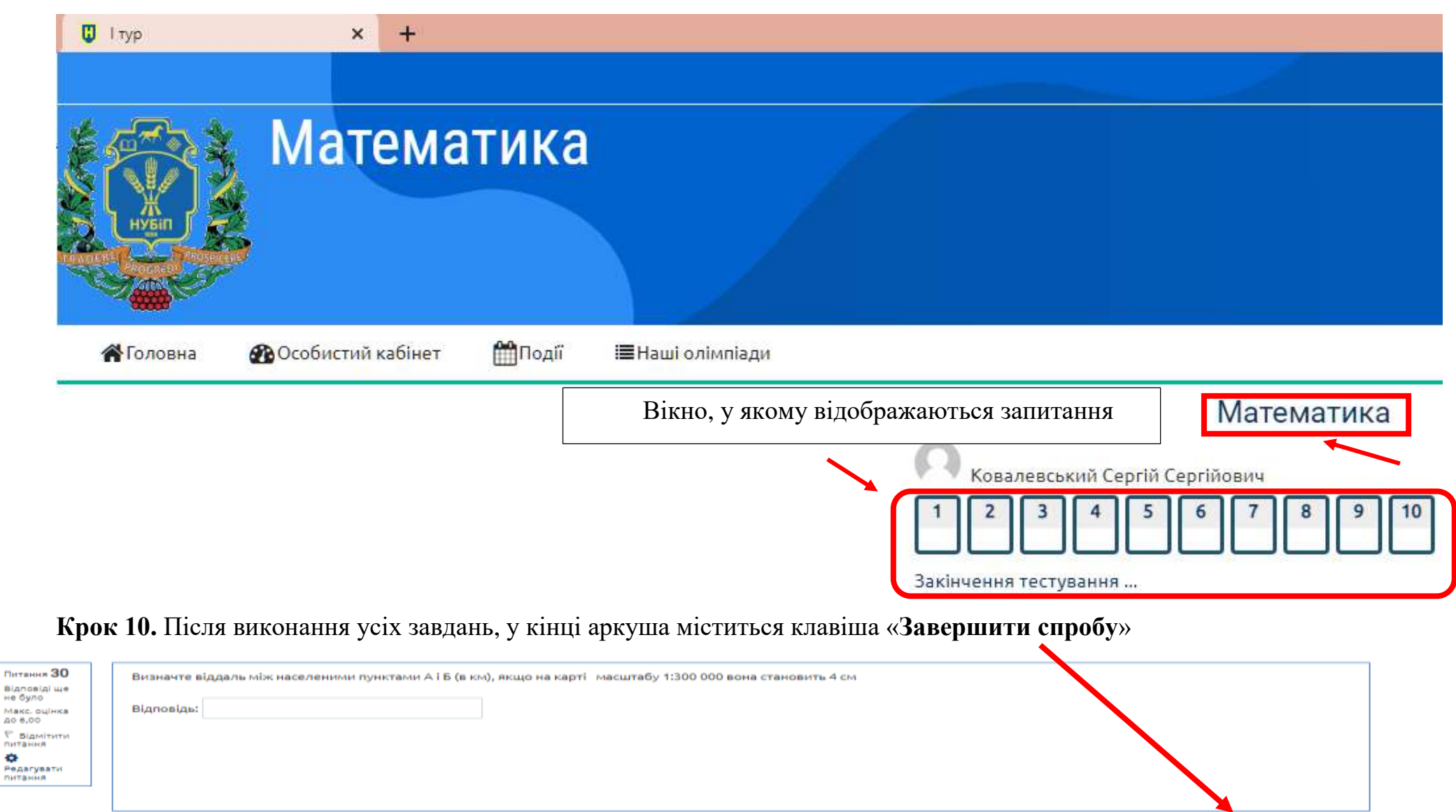

Завершити спробу.

Крок 9. Загальний вигляд вікна, у якому відбувається тестування з обраного предмету

÷

Результати та списки переможців Всеукраїнських олімпіад

Національного університету біоресурсів і природокористування України будуть оприлюднені 14 червня 2022 року

на сайті <u>https://nubip.edu.ua/node/29143</u>

## Бажаємо успіхів. Будьте здорові!

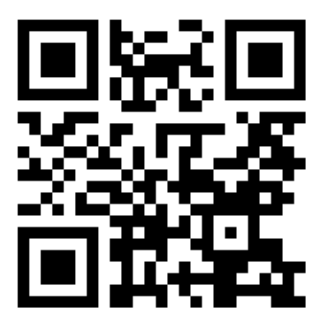